## Registration for exchange students

Log in to the student portal and choose Course/programme registration.

| Lunds universitet                                                                                                    |                                                                                                    |               |                                                                                                    |                                                                                             |
|----------------------------------------------------------------------------------------------------|----------------------------------------------------------------------------------------------------|---------------|----------------------------------------------------------------------------------------------------|---------------------------------------------------------------------------------------------|
| START <sup>×</sup> TUITION                                                                                                    | <b>REGISTRATION</b>                                                                                                    | INFORMATION A | BOUT STUDIES                                                                                                 | EXAMS, DEGREI                                                                               |
| SUPPORT     MY SETT       • WELCOME TO THE STUDENT PORTA       • Wews from the Student Reception Desk includ<br>Account Support (StiL), and Caree<br>Lund, see map below.       We are open Monday-Friday 10:00<br>http://www.lu.se/images/Intsek/S<br>Facebook International Desk | Course/programme regis<br>Course application<br>Decline offer of admission<br>Early course discontinuat<br>ption Desk<br>des International Desk, Study<br>er Services. We are located a<br>h-14:00.<br>tudentreceptionen.pdf | ration        | LUNKS  Lund University  International De Lund University  Lovisa (library c Summon (article Find Publication | International Desk<br>sk<br>Libraries<br>Libraries<br>sa talogue)<br>se and databases)<br>s |
|                                                                                                    |                                                                                                    |               | Faculties                                                                                                    |                                                                                             |

## Choose semester and click Continue.

| Æ | Lunds | UNIVERSITET |  |
|---|-------|-------------|--|
|---|-------|-------------|--|

| SUPPORT MY SETTINGS PHD STUDENT | START   | TUITION | REGI  | REGISTRATION |      | RMATION ABOUT STUDIES | EXAMS, 1 |
|---------------------------------|---------|---------|-------|--------------|------|-----------------------|----------|
| SUTIONI MI SETTINGS THD STODENT | SUPPORT | MY SETT | TINGS | PHD STUI     | DENT |                       |          |

| OURSE/PROGRAMME REC          | ISTRATION                                                                                                    |
|------------------------------|----------------------------------------------------------------------------------------------------|
| Select semester              | Choose program/courses > Inspect > Confirmation                                                                  |
| Registration on progra       | m and course                                                                                                    |
| This is where you can regi   | ster the program and/or course/s to which you have been admitted. You can also view your previous registrations. |
| If you do not register you   | may lose your place and it may be offered to another student.                                                    |
| If there are any doubts in   | regards to the information displayed, please contact your department.                                            |
| If you decide to apply for a | a study leave or non-completion after registration you have to give notice.                                      |
|                              |                                                                                                    |
| Semester                     |                                                                                                    |
| Spring 2015                  |                                                                                                    |
| Autumn 2015                  |                                                                                                    |
| Continue →                   |                                                                                                    |
|                              |                                                                                                    |

Here you can see your admissions to programmes, courses and/or exchange studies. In the right hand column you get a message if you for some reason cannot register through the student portal. If you study on a programme with registration on programme semesters this must be done first! If it is not possible via the student portal your department must register you for the semester. Then you can register for your exchange studies.

## Lunds universitet

| START   | TUITION | REGI  | STRATION | INFORMATION ABOUT STUDIES | EXAMS, DEGREES & CAREER | SERVICE |
|---------|---------|-------|----------|---------------------------|-------------------------|---------|
| SUPPORT | MY SET  | TINGS | PHD STUI | DENT                      |                         |         |

| OURS                | E/PROGRAMME REGIST                             | RATION           |              |                                |                                  |         |                                 |          |                     | 🔶 Return to dashbo          |
|---------------------|------------------------------------------------|------------------|--------------|--------------------------------|----------------------------------|---------|---------------------------------|----------|---------------------|-----------------------------|
| Sel                 | ect semester $ ightarrow$ Cl                   | hoose progra     | m/courses    | autumn 2015 👌 Insp             | ect $ ight angle$ Confirmation ] |         |                                 |          |                     |                             |
| 1005                | e the program and cours                        | es you wish to   | register on. | If you are admitted with requi | rements you must contact your de | epartme | ent to be registe               | ered.    |                     |                             |
| hoo                 | se program and cour                            | ses              |              |                                |                                  |         |                                 |          |                     | 🔗 = Already made registrati |
| Prog                | ram<br>Program semester                        | Title            |              |                                |                                  | Specia  | alization                       |          | Registration period | Message                     |
| 0                   | 5                                              | Bachelor         | of Science   | Programme in Service Manage    | ment                             | Retail  | Management                      |          | -                   |                             |
| ×ch                 | ange studies<br>Exchange Program               | Credits          | Country      | University                     | Responsible Department           |         | Starting<br>Week/Ending<br>Week | Registra | ation period        | Message                     |
|                     |                                                | 30.0             | China        | Tsinghua University            | External relations               |         | -                               | 2015-08  | 3-10 - 2015-12-20   |                             |
| hoo<br>Cour<br>Ther | se Courses<br>ses<br>e are no courses availabl | le for selection |              |                                |                                  |         |                                 |          |                     |                             |
| – Ab                | ort ← Back Continue                            | →                |              |                                |                                  |         |                                 |          |                     |                             |

## Tick the alternative/-s that you wish to register for and click Continue.

| ART                                                                                     | TUITIO                                                   | N R                                                        | EGISTR                                           | ATION                                                         | INFORMATION ABO                                                                                          | OUT STUDIES                                                   | EXAL                                                                    | MS, DEGREES & CAF                                                                  | REER S                                                   | SERVI      |
|-----------------------------------------------------------------------------------------|----------------------------------------------------------|------------------------------------------------------------|--------------------------------------------------|---------------------------------------------------------------|----------------------------------------------------------------------------------------------------|---------------------------------------------------------------|-------------------------------------------------------------------------|------------------------------------------------------------------------------------|----------------------------------------------------------|------------|
| PPORT                                                                                   | MY                                                       | SETTING                                                    | GS F                                             | PHD STUD                                                      | ENT                                                                                                    |                                                               |                                                                         |                                                                                    |                                                          |            |
|                                                                                         |                                                          |                                                            |                                                  |                                                               |                                                                                                    |                                                               |                                                                         |                                                                                    | 4 Pot                                                    | turn to da |
| E/TROGRA                                                                                | NINE REGISTR                                             | Anon                                                       |                                                  |                                                               |                                                                                                    |                                                               |                                                                         |                                                                                    | - Ket                                                    |            |
| ect semest                                                                              | er <mark>Ch</mark>                                       | oose progra                                                | m/courses                                        | s autumn 201                                                  | 5                                                                                                    | mation                                                        |                                                                         |                                                                                    |                                                          |            |
|                                                                                         |                                                          |                                                            |                                                  |                                                               |                                                                                                    |                                                               |                                                                         |                                                                                    |                                                          |            |
|                                                                                         |                                                          |                                                            |                                                  |                                                               |                                                                                                    |                                                               |                                                                         |                                                                                    |                                                          |            |
| e the progra                                                                            | am and course                                            | s you wish to                                              | register on.                                     | . If you are adm                                              | itted with requirements you must o                                                                       | contact your department                                       | to be registe                                                           | red.                                                                               |                                                          |            |
| se the progra                                                                           | am and course                                            | s you wish to                                              | register on.                                     | . If you are adm                                              | itted with requirements you must o                                                                       | contact your department                                       | to be registe                                                           | red.                                                                               |                                                          |            |
| se the progra                                                                           | am and course                                            | s you wish to                                              | register on.                                     | . If you are adm                                              | itted with requirements you must o                                                                       | contact your department                                       | to be registe                                                           | red.                                                                               |                                                          |            |
| se the progra                                                                           | am and course                                            | s you wish to<br><b>es</b>                                 | register on.                                     | . If you are adm                                              | itted with requirements you must o                                                                       | contact your department                                       | to be registe                                                           | red.                                                                               | 🜏 = Already n                                            | made regi  |
| se the progra<br><b>35e prograr</b><br>Jram                                             | am and course                                            | s you wish to<br>es                                        | register on.                                     | . If you are adm                                              | itted with requirements you must o                                                                       | contact your department                                       | to be registe                                                           | red.                                                                               | 💽 = Already n                                            | made regis |
| se the progra<br><b>)SE prograr</b><br><b>)ram</b><br>Program se                        | am and course<br>m and course<br>emester                 | s you wish to<br>es<br>Title                               | register on.                                     | . If you are adm                                              | itted with requirements you must o                                                                       | contact your department                                       | to be registe                                                           | red.<br>Registration period                                                        | ✓ = Already n<br>Message                                 | made regia |
| se the progra<br><b>5</b><br><b>5</b><br><b>5</b>                                       | am and course<br>m and course<br>emester                 | s you wish to<br>es<br>Title<br>Bachelo                    | register on.                                     | If you are adm                                                | itted with requirements you must o<br>Service Management                                                 | contact your department<br>Speciali<br>Retail M               | to be registe<br>zation<br>anagement                                    | red.<br>Registration period<br>-                                                   | e Already n<br>Message                                   | made regi  |
| se the progra<br><b>DSE program</b><br>Program se<br>5                                  | am and course                                            | s you wish to es Title Bachelo                             | register on.                                     | If you are adm<br>Programme in S                              | itted with requirements you must o<br>Service Management                                                 | contact your department<br>Speciali<br>Retail M               | to be registe<br>zation<br>anagement                                    | red.<br>Registration period<br>-                                                   | Already n<br>Message                                     | made regia |
| se the progra<br>DSE program<br>Program se<br>5<br>hange studi                          | am and course<br>m and course<br>emester<br>es           | s you wish to es Title Bachelo                             | register on.                                     | If you are adm                                                | itted with requirements you must o                                                                       | contact your department<br>Speciali<br>Retail M               | to be registe<br>zation<br>anagement                                    | red.<br>Registration period<br>-                                                   | Already n<br>Message                                     | made regis |
| se the progra<br>pse program<br>Program se<br>5<br>hange studi                          | m and course<br>m and course<br>emester<br>es            | s you wish to<br>es<br>Title<br>Bachelo                    | register on.                                     | If you are adm                                                | itted with requirements you must o<br>Service Management                                                 | contact your department<br>Speciali<br>Retail M               | to be registe                                                           | red. Registration period - Registration period                                     | Already n<br>Message                                     | made regi  |
| se the progra<br>pse program<br>program<br>Program se<br>5<br>sange studi<br>Exchange P | em and course<br>em and course<br>emester<br>es          | s you wish to<br>es<br>Title<br>Bachelo<br>Credits         | register on.                                     | If you are adm<br>Programme in S<br>University                | itted with requirements you must o<br>Service Management<br>Responsible De                               | contact your department<br>Speciali<br>Retail M<br>spartment  | to be registe<br>zation<br>anagement<br>Starting<br>Neek/Ending<br>Neek | red.<br>Registration period<br>-<br>Registration period                            | Already n<br>Message<br>Message                          | made regi: |
| se the progra<br>SE program<br>Program se<br>5<br>nange studi<br>Exchange F             | m and course<br>m and course<br>emester<br>es<br>Program | s you wish to<br>es<br>Title<br>Bachelo<br>Credits<br>30.0 | register on.<br>r of Science<br>Country<br>China | If you are adm Programme in S University Tsinghua Un          | itted with requirements you must of<br>Service Management<br>Responsible De<br>iversity External relatio | contact your department<br>Speciali<br>Retail M<br>expartment | to be registe<br>zation<br>anagement<br>Starting<br>Week/Ending<br>Week | red.<br>Registration period<br>-<br>Registration period<br>2015-08-10 - 2015-12-20 | Already n<br>Message<br>Message                          | made regia |
| se the program<br>se program<br>ram<br>Program se<br>5<br>sange studi<br>Exchange F     | m and course<br>m and course<br>mester<br>es<br>Program  | s you wish to<br>es<br>Title<br>Bachelo<br>Credits<br>30.0 | register on.<br>r of Science<br>Country<br>China | If you are adm<br>Programme in 5<br>University<br>Tsinghua Un | itted with requirements you must of<br>Service Management<br>Responsible De<br>iversity External relatio | contact your department<br>Speciali<br>Retail M<br>epartment  | to be registe<br>zation<br>anagement<br>Starting<br>Week/Ending<br>Week | red.<br>Registration period<br>-<br>Registration period<br>2015-08-10 - 2015-12-20 | Already n<br>Message           Message           Message | made regia |
| se the progra<br>ISE program<br>Program se<br>5<br>sange studi<br>Exchange F            | em and course<br>emester<br>es<br>Program                | s you wish to<br>es<br>Title<br>Bachelo<br>Credits<br>30.0 | register on.<br>r of Science<br>Country<br>China | If you are adm<br>Programme in S<br>University<br>Tsinghua Un | itted with requirements you must o<br>Service Management<br>Responsible De<br>iversity External relatio  | contact your department<br>Speciali<br>Retail M<br>spartment  | to be registe<br>zation<br>anagement<br>Starting<br>Week/Ending<br>Week | red.<br>Registration period<br>-<br>Registration period<br>2015-08-10 - 2015-12-20 | Already n Message Message                                | made regis |

← Abort ← Back Continue →

Inspect and approve your registrations by clicking on Register.

|                                                                                                    | TUITION                                                                                           | RI                                                 | EGISTRA                          | ATION             | INFORMATION ABOUT STUDIES | EXA                             | MS, DEGREES & CAREER | SERVICES           |
|----------------------------------------------------------------------------------------------------|---------------------------------------------------------------------------------------------------|----------------------------------------------------|----------------------------------|-------------------|---------------------------|---------------------------------|----------------------|--------------------|
| SUPPORT                                                                                             | MY SET                                                                                            | TING                                               | S PI                             | HD STUDE          | ENT                       |                                 |                      |                    |
|                                                                                                    |                                                                                                   |                                                    | ·                                |                   |                           |                                 |                      |                    |
| RSE/PROGRAM                                                                                         | IME REGISTRATIO                                                                                   | N                                                  |                                  |                   |                           |                                 |                      | 🖛 Return to dashbo |
|                                                                                                    |                                                                                                   |                                                    |                                  |                   |                           |                                 |                      |                    |
| Select semeste                                                                                      | r 👌 Choose                                                                                        | program                                            | n/courses a                      | utumn 2015        | Inspect Confirmation      |                                 |                      |                    |
|                                                                                                    | /                                                                                                 | · · ·                                              |                                  |                   |                           |                                 |                      |                    |
|                                                                                                    |                                                                                                   |                                                    |                                  |                   |                           |                                 |                      |                    |
| pect your choice                                                                                    | s and approve you                                                                                 | ur registr                                         | ation by click                   | king on the "Regi | ister"-button.            |                                 |                      |                    |
| pect your choice                                                                                    | s and approve you                                                                                 | ur registr                                         | ation by click                   | king on the "Regi | ster"-button.             |                                 |                      |                    |
| pect your choice<br><b>pect and app</b> i                                                           | es and approve you                                                                                | ur registr<br>NS                                   | ation by click                   | king on the "Regi | ster"-button.             |                                 |                      |                    |
| pect your choice<br>pect and appi<br>program or co                                                  | is and approve you<br>rove registration<br>ourses have been<br>urses have been se                 | ur registr<br>NS<br>en select<br>elected           | ation by click                   | king on the "Regi | ster"-button.             |                                 |                      |                    |
| pect your choice<br>pect and appr<br>program or co<br>program or co                                 | is and approve you<br>rove registration<br>ourses have bee<br>urses have been se                  | ur registr<br>ns<br>en select<br>elected           | ation by click                   | king on the "Regi | ster"-button.             |                                 |                      |                    |
| pect your choice<br>pect and approgram or co<br>program or con<br>change studie                     | is and approve you<br>rove registration<br>ourses have bee<br>urses have been se<br>es            | ur registr<br>ns<br>en selec<br>elected            | ation by click<br>ted            | king on the "Regi | ister"-button.            |                                 |                      |                    |
| pect your choice<br>pect and appu<br>program or co<br>program or co<br>change studie<br>Exchange Pr | es and approve you<br>rove registration<br>ourses have beer<br>urses have been se<br>es<br>cogram | ur registr<br>ns<br>en selec<br>elected<br>Credits | ation by click<br>ted<br>Country | king on the "Regi | ster"-button.             | Starting<br>Week/Ending<br>Week | Registration period  | Message            |

You get a confirmation that the registration has been made. Click on "Show registrations" to view your confirmed registrations (the little arrow) to verify that your registration was finalized.

| OTTACI                                                                                                    | TUITION                                                               | REGIS          | STRATION             | INFORMATION ABOUT STUDIES | EXAMS |
|----------------------------------------------------------------------------------------------------|-----------------------------------------------------------------------|----------------|----------------------|---------------------------|-------|
| SUPPOR                                                                                                    | Г MY SET                                                              | TINGS          | PHD STUE             | DENT                      |       |
|                                                                                                    |                                                                       |                |                      |                           |       |
| URSE/PROGR/                                                                                                    | AMME REGISTRATIO                                                      | N              |                      |                           |       |
|                                                                                                    |                                                                       |                |                      |                           |       |
| Select semes                                                                                                    | ster 👌 Choose                                                         | program/cou    | rses autumn 2015     | Inspect Confirmation      |       |
|                                                                                                    |                                                                       |                |                      |                           |       |
| ur registration                                                                                                    | is passated. Click on                                                 | "Chow register | ationa" to view your | confirmed registrations   |       |
| our registration                                                                                                    | is accepted. Click on                                                 | "Show registra | ations" to view your | confirmed registrations.  |       |
| our registration                                                                                                    | is accepted. Click on                                                 | "Show registra | ations" to view your | confirmed registrations.  |       |
| our registration                                                                                                    | is accepted. Click on<br>strations received                           | "Show registra | ations" to view your | confirmed registrations.  |       |
| our registration           Image: Constraint of the second second | is accepted. Click on<br>strations received<br>ave received registrat | "Show registra | ations" to view your | confirmed registrations.  | em.   |

If all went well you should be able to see completed registrations:

| START                                                            | TUITION                                               | REG               | SISTRATION              | INFORMAT               | TON ABOUT STUDIES                                                 | EXAMS, I                               | DEGREES & CAREER    | SERVICES             |
|------------------------------------------------------------------|-------------------------------------------------------|-------------------|-------------------------|------------------------|-------------------------------------------------------------------|----------------------------------------|---------------------|----------------------|
| SUPPOR'                                                          | Г MY SET                                              | TINGS             | PHD STU                 | DENT                   |                                                                   |                                        |                     |                      |
| URSE/PROGR                                                       | AMME REGISTRATIO                                      | )N                |                         |                        |                                                                   |                                        |                     | 🔶 Return to dashb    |
| Select seme                                                      | ter Choose                                            | program/g         | ourses autumn 201       | i ) Inspect            | Confirmation                                                      |                                        |                     |                      |
|                                                                  |                                                       |                   |                         |                        |                                                                   |                                        |                     |                      |
| ur registration                                                  | is accepted. Click on                                 | Show reg          | istrations" to view you | confirmed registration | s.                                                                |                                        |                     |                      |
|                                                                  |                                                       |                   |                         |                        |                                                                   |                                        |                     |                      |
| lean kear                                                        | strations received                                    |                   |                         |                        |                                                                   |                                        |                     |                      |
| Ve h                                                             | ave received registra                                 | tions for         |                         | , for seme             | ester autumn 2015 and have fulfilled th                           | em.                                    |                     |                      |
| Kegi<br>We h Hide registr                                        | ations received registra                              | tions for         |                         | , for seme             | ster autumn 2015 and have fulfilled th                            | em.                                    |                     |                      |
| We h                                                             | ations received registra<br>ations<br>autumn 2015     | tions for         |                         | , for seme             | ster autumn 2015 and have fulfilled th                            | em.                                    |                     | 🧭 = Made registratio |
| Kegi<br>We h  Hide registr  egistrations  xchange stue           | ations<br>autions<br>autumn 2015<br>lent registration | tions for         |                         | , for seme             | ster autumn 2015 and have fulfilled th                            | em.                                    |                     | 💽 = Made registratio |
| Kegi<br>We h  Hide registr  egistrations  xchange stur  Exchange | ations<br>autumn 2015<br>lent registration<br>Program | tions for Credits | Country Univers         | , for seme             | ester autumn 2015 and have fulfilled th<br>Responsible Department | em.<br>Starting<br>Week/Ending<br>Week | Registration period | 💽 = Made registrati  |

If you would like to try to register again you can <u>Start over</u>.

You can also see your registrations under Information about studies > Results and registrations.

| 🛞 Lunds | uN | NIVERSITET |               |          |                              |      |
|---------|----|------------|---------------|----------|------------------------------|------|
| START × | ]  | TUITION    | REGIS         | STRATION | INFORMATION ABOUT STU        | DIES |
| SUPPORT | [  | MY SETT    | INGS PHD STUE |          | Results and registrations    |      |
|         |    |            |               |          | Certificates and transcripts |      |

Click on the Registrations tab:

| Results Re  | egistrations   | Admissions                                                 |                                                                                                    |            |                   |                                |              |                    |         |            |          |         |                   |                        |
|-------------|----------------|------------------------------------------------------------|----------------------------------------------------------------------------------------------------|------------|-------------------|--------------------------------|--------------|--------------------|---------|------------|----------|---------|-------------------|------------------------|
|             |                |                                                            |                                                                                                    |            |                   |                                |              |                    |         |            |          |         |                   |                        |
| Program re  | gistratio      | 15                                                         |                                                                                                    |            |                   |                                |              |                    |         |            |          |         |                   |                        |
| Semester    | Program        | Specialization                                             | Program<br>semester                                                                                                    | Title      |                   |                                |              |                    |         |            |          |         | Cred              | its Registration type  |
| H15         | SGSMA          | RETA 5 Bachelor of Science Programme in Service Management |                                                                                                    |            |                   |                                |              |                    |         |            |          | .80 FFG |                   |                        |
| V15         | SGSMA          | RETA 4 Bachelor of Science Programme in Service Management |                                                                                                    |            |                   |                                |              |                    |         |            |          |         | .80 FFG           |                        |
| H14         | SGSMA          | RETA 3 Bachelor of Science Programme in Service Management |                                                                                                    |            |                   |                                |              |                    |         |            |          |         | .80 FFG           |                        |
| V14         | SGSMA          | RETA                                                       | 2                                                                                                    | Bachelo    | or of Science Pr  | ogramme in Service Managem     | ment         |                    |         |            |          |         |                   | .80 FFG                |
| H13         | SGSMA          | RETA                                                       | 1                                                                                                    | Bachelo    | or of Science Pro | ogramme in Service Managem     | ment         |                    |         |            |          |         |                   | .80 FFG                |
|             |                |                                                            | Contraction and a second second |            |                   |                                |              |                    |         |            |          |         |                   |                        |
| Course reg  | istrations     |                                                            |                                                                                                    |            |                   |                                |              |                    |         |            |          |         |                   |                        |
| Semester    | Course<br>code | Title                                                      |                                                                                                    |            |                   |                                |              |                    | Program | Start week | End week | Credits | Registration type | Non-completion<br>date |
| V15         | KSMB41         | Methods and A                                              | nalytical Ski                                                                                                    | lls        |                   |                                |              |                    | SGSMA   | 201504     | 201523   | 15.0    | FFG               |                        |
| V15         | KSMA44         | Retail Manager                                             | ment - Place                                                                                                    | Developr   | ment and Busine   | ss Relations                   |              |                    | SGSMA   | 201504     | 201523   | 15.0    | FFG               |                        |
| H14         | KSMA32         | Service Manag                                              | ement: Final                                                                                                    | ncial Acco | ounting and Man   | agement Accounting in the Se   | ervice Secto | or                 | SGSMA   | 201436     | 201503   | 15.0    | FFG               |                        |
| H14         | KSMA31         | Service Manag                                              | ement: Man                                                                                                    | aging, Or  | ganizing and Ma   | rketing in Service Organizatio | ons          |                    | SGSMA   | 201436     | 201503   | 15.0    | FFG               |                        |
| V14         | KSMA23         | Retail Manager                                             | ment - the St                                                                                                    | tore       |                   |                                |              |                    | SGSMA   | 201404     | 201423   | 15.0    | FFG               |                        |
| V14         | KSMA25         | Service Manag                                              | ement: Con                                                                                                    | sumption,  | Identity and Co   | ommunication                   |              |                    | SGSMA   | 201404     | 201423   | 15.0    | FFG               |                        |
| H13         | KSMA12         | Service Manag<br>Perspectives                              | ement: Dev                                                                                                    | elopment   | of the Service S  | Sector: Economics and Econom   | mic Geogra   | phy                | SGSMA   | 201336     | 201403   | 15.0    | FFG               |                        |
| H13         | KSMA11         | Service Manag                                              | ement: Intro                                                                                                    | duction t  | o Service Manad   | ement and Service Studies      |              |                    | SGSMA   | 201336     | 201403   | 15.0    | FFG               |                        |
|             |                |                                                            |                                                                                                    |            |                   |                                |              |                    |         | 1          |          |         |                   |                        |
| Exchange s  | tudies         |                                                            |                                                                                                    |            |                   |                                |              |                    |         |            |          |         |                   |                        |
| Semester    | Exchange       | e Program                                                  | Cr                                                                                                    | redits     | Country           | University                     |              | Responsible Depa   | rtment  |            | Starting | Week/En | ding Week         |                        |
| 20152       | Bilateralt     | avtal                                                      | 30                                                                                                    | .0         | China             | Tsinghua University            | 1            | External relations |         |            | -        |         |                   |                        |
|             |                |                                                            |                                                                                                    |            |                   |                                |              |                    |         |            |          |         |                   |                        |
| Approved s  | tudv brea      | ak                                                         |                                                                                                    |            |                   |                                |              |                    |         |            |          |         |                   |                        |
| There are n | o Student i    | breaks                                                     |                                                                                                    |            |                   |                                |              |                    |         |            |          |         |                   |                        |
|             |                |                                                            |                                                                                                    |            |                   |                                |              |                    |         |            |          |         |                   |                        |
|             |                |                                                            |                                                                                                    |            |                   |                                |              |                    |         |            |          |         |                   |                        |